## Lexmark<sup>™</sup> E320/E322 Naslagkaart

### Papier plaatsen in lade 1

1 Schuif de achterste papiersteun uit totdat u een klik hoort.

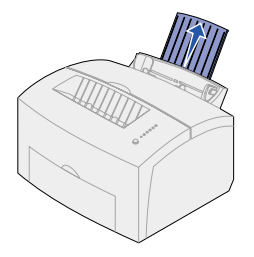

2 Buig de vellen enkele malen om de vellen los te maken. Waaier ze vervolgens uit. Maak op een platte ondergrond een rechte stapel.

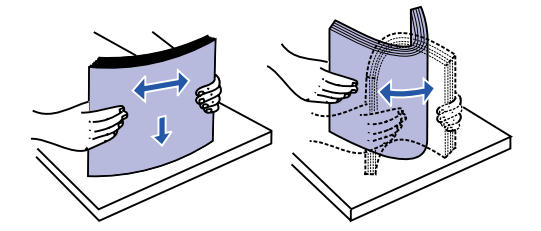

- **Opmerking:** Als u het papier niet buigt en uitwaaiert, kunnen er invoerproblemen ontstaan of kan het papier vastlopen.
- 3 Papier laden:
- Plaats briefhoofdpapier met de bovenkant van de pagina omlaag en naar u toegekeerd.
- Plaats enveloppen in het midden van de lade.

Laad de enveloppen verticaal met de klep naar beneden en met de ruimte voor de postzegel in de linkerbovenhoek.

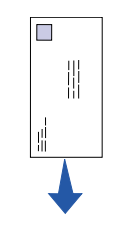

- 4 Schuif de voorste papiersteun op de uitvoerlade uit.
- 5 Schuif de papiergeleiders tegen de randen van het afdrukmateriaal.
- 6 Open de klep van de uitvoer aan de voorzijde als u op speciaal afdrukmateriaal afdrukt.
- 7 Selecteer het papierformaat en de papiersoort in de toepassing die u gebruikt.
- 8 Start de afdruktaak.

# Papier plaatsen in optionele lade 2

Pak de nokjes aan beide zijden van de lade vast en trek de lade helemaal uit de printer

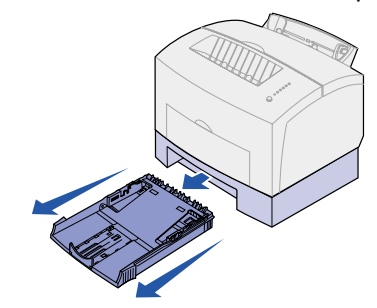

1 Papier laden:

- Plaats briefhoofdpapier met de afdrukzijde naar beneden en zorg dat de bovenkant van de pagina als eerste de printer binnengaat.
- Schuif de papiersteun uit als u papier van het formaat A4 of Legal gebruikt.
- 2 Controleer ook of de metalen plaat naar beneden is gedrukt voordat u de lade in de printer schuift.
- **Opmerking:** Nadat de lade in de printer is geschoven, springt de metalen plaat weer omhoog zodat het papier in de printer kan worden ingevoerd.
- 3 Zorg dat de stapel papier niet hoger is dan de aangegeven maximumhoogte. Als u te veel papier in de lade plaatst, kan dat leiden tot papierstoringen.
- 4 Schuif de papiergeleiders tegen de randen van het papier.
- **5** Zorg ervoor dat het papier onder beide hoekplaatjes is geklemd en plat in de lade ligt.

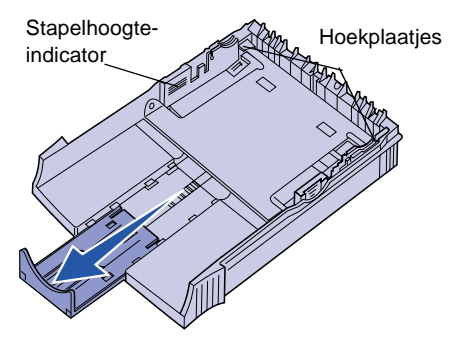

6 Plaats de lade opnieuw en controleer of de lade helemaal in de printer is geschoven.

- 7 Selecteer het papierformaat en de papiersoort in de toepassing die u gebruikt.
- 8 Start de afdruktaak.

#### Vastgelopen papier verwijderen

Het lampje Paper Jam [Papier vast] gee dat u de papierbaan moet vrijmaken.

- 1 Open de printerklep.
- 2 Verwijder de tonercartridge (de car kan warm zijn) en bedek de cartrid
- **Opmerking:** Als de fotoconductor aan wordt blootgesteld, kan d tonercartridge beschadig raken.

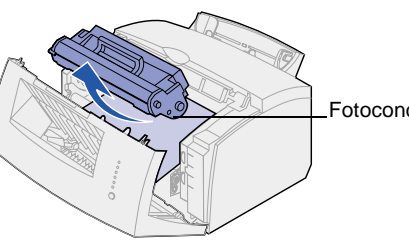

3 Trek het afdrukmateriaal er voorzig uit.

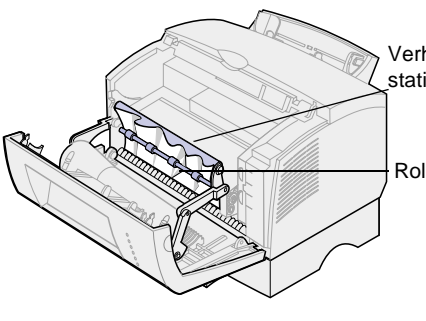

Let op! Het verhittingsstation kan hee

| 1<br>5          | 4 Als het afdrukmateriaal vast zit achter de<br>rol of als u het papier niet goed kunt<br>vastpakken, sluit u de klep, opent u de<br>klep van de uitvoer aan de voorzijde en<br>trekt u het papier uit de printer. |
|-----------------|----------------------------------------------------------------------------------------------------|
|                 | 5 Controleer of er geen afdrukmateriaal in de printer is achtergebleven.                                                                                                    |
|                 | 6 Plaats de cartridge terug.                                                                                                    |
| eft aan         | 7 Sluit de printerklep om het afdrukken te<br>hervatten.                                                                                                    |
| rtridae         | Als het papier vastloopt wanneer het vanuit lade 2 wordt ingevoerd:                                                                                                    |
| dge.            | 1 Open de printerklep.                                                                                                    |
| n licht<br>de   | 2 Haal de tonercartridge uit de printer (de cartridge kan warm zijn).                                                                                                    |
| Jd              | 3 Trek het papier voorzichtig naar u toe.                                                                                                    |
|                 | 4 Plaats de cartridge terug.                                                                                                    |
|                 | 5 Sluit de printerklep om het afdrukken te<br>hervatten.                                                                                                    |
|                 | Als u het papier niet kunt vastpakken:                                                                                                    |
| ductor          | <ol> <li>Zet de printer uit. (Het resterende<br/>gedeelte van de afdruktaak gaat<br/>verloren.)</li> </ol>                                                                                                    |
|                 | 2 Til de printer van de lade voor 250 vel.                                                                                                    |
| chtig           | 3 Verwijder het papier.                                                                                                    |
|                 | 4 Installeer de lade opnieuw.                                                                                                    |
|                 | 5 Schakel de printer in.                                                                                                    |
| nittings-<br>on | 6 Verzend de afdruktaak opnieuw naar de<br>printer.                                                                                                    |
|                 | Als de papierstoring optreedt op het moment<br>dat er papier vanuit lade 2 wordt ingevoerd:                                                                                                    |
|                 | 1 Trek de lade helemaal uit het ladehuis.                                                                                                    |
|                 | 2 Trek het papier voorzichtig naar u toe.                                                                                                    |
| et zijn!        | 3 Plaats de lade weer terug in het ladehuis<br>en hervat het afdrukken.                                                                                                    |

## Veelvoorkomende combinaties van lampjes

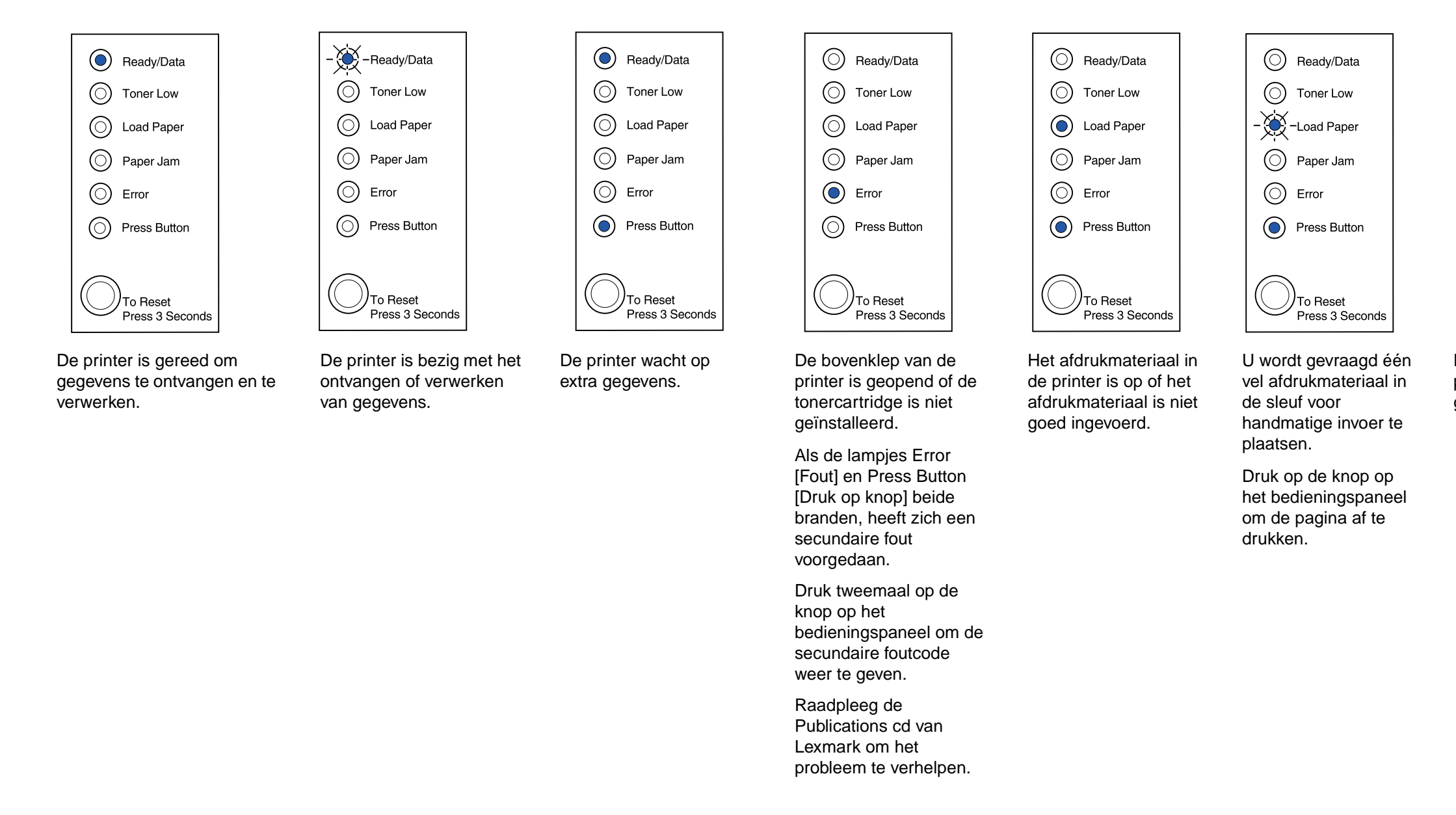

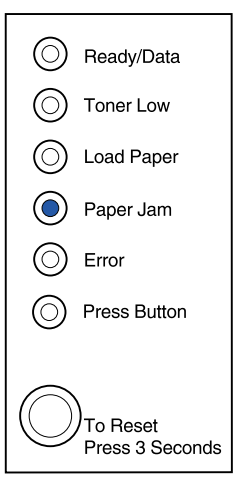

De printer heeft een papierstoring gedetecteerd.

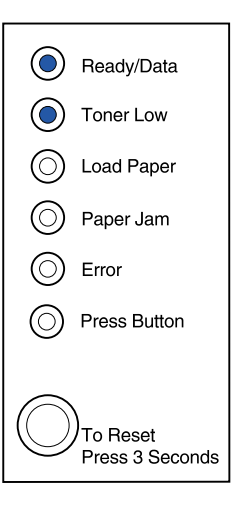

De printer waarschuwt u dat de toner bijna op is. Als u de tonercartridge uit de printer haalt en heen en weer schudt, kunt u meer pagina's afdrukken voordat u de cartridge hoeft te vervangen.

© Copyright 2001 Lexmark International, Inc. Alle rechten voorbehouden. Gedrukt in de Verenigde Staten. Dit materiaal is geschikt voor hergebruik. 4/01

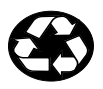